### **Submission Guide [Sports Science and Health Advances]**

## **Step-by-Step Process**

## **1. How to Register on Journal**

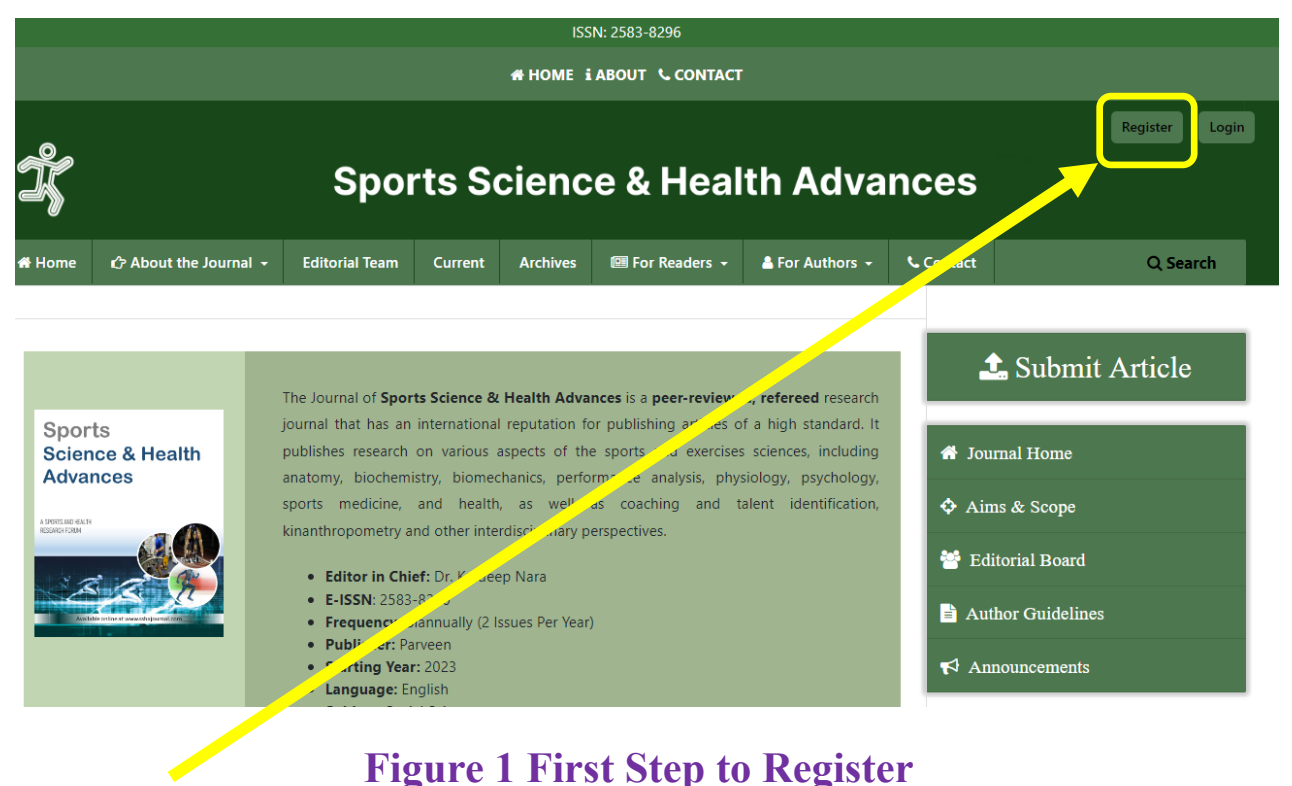

## Figure 1 First Step to Register

## Step 1 . Click here to register

# After that, the next page will appear as per given below:

Home / Register

## Register

| Create or Connect your ORCID iD What is ORCID?             |                                                                              | <ul> <li>Kindly create your</li> <li>ORCID iD using the</li> <li>orcid.org</li> </ul>                      |
|------------------------------------------------------------|------------------------------------------------------------------------------|----------------------------------------------------------------------------------------------------|
| Profile                                                    |                                                                              |                                                                                                    |
|                                                            | Write your full name here.                                                   | Do not use Dr./Prof. or any prefix                                                                         |
| Family Name                                                |                                                                              |                                                                                                    |
|                                                            | It is not compulsory, you                                                    | can skip it                                                                                                |
| Affiliation *                                              |                                                                              |                                                                                                    |
|                                                            | Write the full name of y                                                     | our dept/Institution/University                                                                            |
| Country *                                                  |                                                                              |                                                                                                    |
| ~                                                          | Select the name of co                                                        | untry from drop down box                                                                                   |
| Logia                                                      |                                                                              |                                                                                                    |
| Email *                                                    | Mention you email h                                                          | here                                                                                                    |
|                                                            |                                                                              |                                                                                                    |
| Username *                                                 | Create username. Yo<br>which can you reme                                    | ou can use your name or other<br>mber easily.                                                              |
| Password *                                                 |                                                                              |                                                                                                    |
|                                                            | Password sho                                                                 | ould be a minimum of 8                                                                                     |
| Repeat password *                                          | characters in<br>characters fo                                               | r example: abcd@2023                                                                                       |
|                                                            |                                                                              |                                                                                                    |
| Yes, I agree to have my data collected and stored accord   | ing to the privacy statement.                                                | ur password                                                                                                |
| Yes, I would like to be notified of new publications and a | nnouncements.                                                                |                                                                                                    |
| Yes, I would like to be contacted with requests to review  | submissions to this journal-                                                 | If you want to be a reviewer,<br>then select this option.<br>Otherwise, select only above<br>given options |
| Register Login                                             |                                                                              | Brien obtions                                                                                              |
| Fina                                                       | Illy, recheck that you have filled a<br>ectly, if yes, then click Register I | II the information<br>Button.                                                                              |

## **Step 2. How to Submit an article**

| Но   | me / Registration complete                          |
|------|-----------------------------------------------------|
| НО   | me / Registration complete                          |
| Re   | gistration complete                                 |
|      | 5                                                   |
| Than | ks for registering! What would you like to do next? |
| •    | Make a New Submission                               |
| •    | Edit My Profile                                     |
| •    | Continue browsing                                   |
|      |                                                     |
|      |                                                     |

٦

After successful registration, the candidates will appear in the following window showing above. To submit the article you have to click on "Make a New Submission".

| Sub | mit ar                                                                                                    | n Article                     |                               |                           |                                                              |  |
|-----|----------------------------------------------------------------------------------------------------|-------------------------------|-------------------------------|---------------------------|--------------------------------------------------------------|--|
| 1.  | Start                                                                                                    | 2. Upload Submission          | 3. Enter Metadata             | 4. Confirmation           | 5. Next Steps                                                |  |
|     | Section                                                                                                    | Policy                        |                               |                           |                                                              |  |
|     | Section                                                                                                    | default policy                |                               |                           |                                                              |  |
|     |                                                                                                    |                               |                               |                           |                                                              |  |
|     | Submi                                                                                                    | ssion Requirements            |                               |                           |                                                              |  |
|     | You mus                                                                                                    | st read and acknowledge th    | at you've completed the       | requirements below b      | efore proceeding.                                            |  |
|     | 🗆 To si                                                                                                    | ubmit your manuscript, you    | need the following files:     | 1. Title page; 2. A mair  | n document file (abstract, keywords, main text and           |  |
|     | referenc                                                                                                    | es); 3. Author Agreement F    | orm                           |                           |                                                              |  |
|     | The                                                                                                    | text is single-spaced; uses a | 10-point font; employs it     | alics, rather than unde   | erlining (except with URL addresses); and all illustrations, |  |
|     | figures,                                                                                                    | and tables are placed withi   | n the text at the appropria   | ate points, rather than   | at the end.                                                  |  |
|     | The:                                                                                                    | submission file is in Microso | oft Word format               |                           |                                                              |  |
|     | The                                                                                                    | submission has not been pr    | eviously published, nor is    | it before another jou     | rnal for consideration. Author agreement form                |  |
|     | 🗆 Whe                                                                                                    | re available, URLs for the re | ferences have been provi      | ided. Include a DOI for   | all works that have a DOI.                                   |  |
|     | The                                                                                                    | text adheres to the stylistic | and bibliographic require     | ments outlined in the     | author guidelines, which is found in To the author.          |  |
|     | If submitting to a peer-reviewed section of the journal, the instructions in Ensuring a Blind Review have been followed. |                               |                               |                           |                                                              |  |
|     | The                                                                                                    | following step of the submi   | ssion process, name all au    | uthors of the paper. Fo   | or more than one, use the "Add Contributor" button. Take     |  |
|     | care of t                                                                                                    | he order of the authors. Fir  | st of all, enter the first au | thor.                     |                                                              |  |
|     | 🗆 Mak                                                                                                    | e sure that a corresponding   | author is appointed and       | that affiliation, email a | addresses are given for all authors.                         |  |
|     | 🗆 Is m                                                                                                    | andatory to provide ORCID     | ID number of the corresp      | onding author and all     | co-authors upon submission of the manuscript. (Please        |  |
|     | do not s                                                                                                    | end ORCID identifier witho    | ut any information in ther    | n.)                       |                                                              |  |
|     |                                                                                                    |                               |                               |                           |                                                              |  |

## Next: There are five sections (See Picture Above) you have to complete for article submission

| Corresponding Contact *                                                                 |                   |        |
|-----------------------------------------------------------------------------------------|-------------------|--------|
| Yes, I would like to be contacted about this submission.                                |                   |        |
| Yes, I agree to have my data collected and stored according to the <u>privacy state</u> | ement.            |        |
|                                                                                         |                   |        |
|                                                                                         | Save and continue | Cancel |
|                                                                                         |                   |        |
|                                                                                         |                   |        |
| * Denotes required field                                                                |                   |        |
|                                                                                         |                   |        |
|                                                                                         |                   |        |

Then click on Save and Continue

## Section 2 Upload Submission

Click on add file and upload the MS Word files of your article and other necessary files as per journal guidelines. Then Click Save and continue

Section 3 Enter Metadata

|                    | 2. Upload Submission                  | 3. Enter Metadata 4. Confirmation     | 5. Next Steps |                 |                                    | 1.0 |                                               |
|--------------------|---------------------------------------|---------------------------------------|---------------|-----------------|------------------------------------|-----|-----------------------------------------------|
| Prefix<br>Examples | s: A, The                             | Title *                               |               |                 |                                    |     | Enter Your Title Here                         |
| Subtitle           | e                                     |                                       |               |                 |                                    |     |                                               |
| Abstrac            | ct*<br>b B I ⊻ ☷ ☷                    | x x, & & +                            |               |                 |                                    |     |                                               |
|                    |                                       |                                       |               |                 |                                    |     | Paste your abstract here                      |
|                    |                                       |                                       |               |                 |                                    | 11  |                                               |
| List o             | of Contributors                       |                                       |               |                 | Add Contributor                    |     | To add the author click on                    |
| List o<br>Name     | o <b>f Contributors</b><br>veen Kumar | E-mail<br>parveenchahalcrsu@gmail.com | Role          | Primary Contact | Add Contributor<br>In Browse Lists |     | To add the author click on<br>add contributor |

## How to add an Author? (Add Contributor)

## Note: The OJS system Denotes the Author as a "Contributor"

| Add Contributor ×                                                                                              | ]                                      |
|----------------------------------------------------------------------------------------------------|----------------------------------------|
| Nama                                                                                                    | Write Author Name Here.                |
|                                                                                                    |                                        |
| Given Name * Family Name                                                                                       | Remember Do not use Dr./Professor      |
|                                                                                                    | or any other prefix because it effects |
| How do you prefer to be addressed? Salutations, middle names and suffixes can be added here if you would like. | wave meter data as well as situations  |
| Preferred Public Name                                                                                          | your meta-data as well as citations    |
|                                                                                                    | Then fill all the necessary fields     |
| Contact                                                                                                    | Then the ar the necessary neids        |
| Email *                                                                                                    |                                        |
|                                                                                                    |                                        |
| Country                                                                                                    |                                        |
| L<br>Country *                                                                                                 |                                        |
| lleer Detaile                                                                                                  |                                        |
| See below to request authenticated ORCID ID                                                                    | Very Soon We enable the ORCID          |
| Homepage URL ORCID ID                                                                                          | Option also                            |
|                                                                                                    |                                        |
| Affiliation                                                                                                    |                                        |
|                                                                                                    |                                        |
|                                                                                                    |                                        |
|                                                                                                    |                                        |
|                                                                                                    |                                        |
|                                                                                                    |                                        |
|                                                                                                    |                                        |
|                                                                                                    |                                        |
|                                                                                                    |                                        |
| Bio Statement (e.g., department and rank)                                                                      |                                        |
| Contributor's role *                                                                                           |                                        |
| O Author                                                                                                    |                                        |
| U Iranslator                                                                                                   | Here you can change the role of        |
| Principal contact for editorial correspondence.                                                                | contributor or outbor like to select   |
| Include this contributor in browse lists?                                                                      | contributor of author like to select   |
| ORCID                                                                                                    | the principal author for your article  |
| ORCID iD not authenticated! Please request authentication from the contributor.                                | Finally, Olaberta and have a           |
| Send e-mail to request ORCID authorization from contributor                                                    | Finally, click to save button to       |
| Delete ORCID iD and access token!                                                                              | continue                               |
|                                                                                                    |                                        |
| * Denotes required field                                                                                       | You can add multiple authors with      |
|                                                                                                    | this process                           |
| Save Cancel                                                                                                    |                                        |

#### Step 4 Confirmation

| ıbmit ar             | n Article                                                  |                                                         |                                 |                          |                          |         |
|----------------------|------------------------------------------------------------|---------------------------------------------------------|---------------------------------|--------------------------|--------------------------|---------|
| 1. Start             | 2. Upload Submission                                       | 3. Enter Metadata                                       | 4. Confirmation                 | 5. Next Steps            |                          |         |
| Your sul<br>before ( | bmission has been uploaded<br>continuing. When you are rei | l and is ready to be sent.<br>ady, click "Finish Submis | You may go back to re<br>sion". | view and adjust any of t | the information you have | entered |
|                      |                                                            |                                                         |                                 |                          |                          |         |
|                      |                                                            |                                                         |                                 |                          | Finish Submission        | Cancel  |

Click on it to finish the submission. This is the last step.

#### Step 5 Submission Complete

| Submit an    | Article                                                                          |                        |                    |                                                |  |
|--------------|----------------------------------------------------------------------------------|------------------------|--------------------|------------------------------------------------|--|
| 1. Start     | 2. Upload Submission                                                             | 3. Enter Metadata      | 4. Confirmation    | 5. Next Steps                                  |  |
| Subr         | nission complet                                                                  | e                      |                    |                                                |  |
| Thank y      | Thank you for your interest in publishing with Sports Science & Health Advances. |                        |                    |                                                |  |
| What         | Happens Next?                                                                    |                        |                    |                                                |  |
| The jou      | rnal has been notified of                                                        | your submission, and   | d you've been emai | iled a confirmation for your records. Once the |  |
| editor l     | has reviewed the submiss                                                         | ion, they will contact | you.               |                                                |  |
| For nov      | v, you can:                                                                      |                        |                    |                                                |  |
| • <u>R</u>   | eview this submission                                                            |                        |                    |                                                |  |
| • <u>C</u>   | eate a new submission                                                            |                        |                    |                                                |  |
| • <u>R</u> e | eturn to your dashboard                                                          |                        |                    |                                                |  |
|              |                                                                                  |                        |                    |                                                |  |

After the successful submission, you can track the status of your article to login into your dashboard.

If you still facing problems in registration and submission mail us at <u>support@sshajournal.com</u>.